# How to Use Starfish

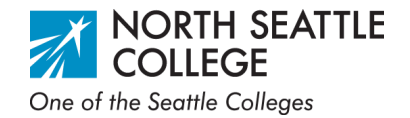

### What is Starfish?

Starfish is a student success platform that provides online appointment scheduling and targeted support for students. It makes it easy to find your instructors, advisors, and other services that can support you while you're a student at Seattle Colleges.

#### How do I access Starfish?

- Access Starfish through the Schedule an Appointment button on the Advising page. northseattle.edu > Student Services > Advising
- You can also use this quick link northseattle.edu/starfish

## **1. Sign in**

Sign in using your MySeattleColleges username and password. It's the same you use to access campus WiFi!

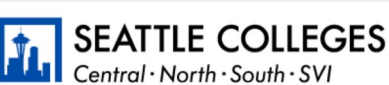

Welcome to Seattle Colleges' Starfish portal.

Login: Use your MySeattleColleges credentials to logir This is the same login as your Office 365 account (and the same used for campus wifi). **Do not include the** @SeattleColleges in your login.

| Sign In to           | Starfish    |  |
|----------------------|-------------|--|
| Username<br>Password | star.fish   |  |
| Login Forg           | ot password |  |

Never Mind

### 2. Update

Make sure to check your profile so you can get emails and messages from your advisors and instructors through Starfish.

| ≡ Starfish   |                                                                               | <b>lf you use</b>                                                                             | <b>a different first name,</b> (           | <b>update it in</b>                   |  |  |  |  |
|--------------|-------------------------------------------------------------------------------|-----------------------------------------------------------------------------------------------|--------------------------------------------|---------------------------------------|--|--|--|--|
| -6           | FERPA standards protect student data. ctcLink so it will display in Starfish. |                                                                                               |                                            |                                       |  |  |  |  |
|              | Contact Information                                                           | Add an alternate email address if you don't regular                                           |                                            |                                       |  |  |  |  |
|              | Institution Email<br>Alternate Email                                          | Star.Fish@seattlecolleges.edu check_your Seattle_Colleges_email_address.                      |                                            |                                       |  |  |  |  |
| Upload Photo | Email Preference                                                              | All notifications will be sent to your institution     Allso send notifications to my alterna | ate email address<br>Check this box to mak | e sure you receive notifications on   |  |  |  |  |
|              | Phone                                                                         | 2069347938                                                                                    | hoth email addresses!                      |                                       |  |  |  |  |
|              | Cell Phone                                                                    |                                                                                               | both eman addresses.                       |                                       |  |  |  |  |
|              | Video Phone                                                                   |                                                                                               |                                            |                                       |  |  |  |  |
|              | Time zone                                                                     | (GMT-08:00) Pacific Time                                                                      |                                            | • • • • • • • • • • • • • • • • • • • |  |  |  |  |
|              |                                                                               | Display all time zones                                                                        |                                            |                                       |  |  |  |  |
|              | Weekly Updates  Send me a weekly status update about My Success Network       |                                                                                               |                                            |                                       |  |  |  |  |
|              | Reminder Preferences                                                          |                                                                                               |                                            | Submit to save                        |  |  |  |  |
|              | Email me 15                                                                   | <ul> <li>minutes before the s</li> </ul>                                                      | tart of an appointment                     | your changes.                         |  |  |  |  |
|              | Email me at 9:00 am                                                           | the day of                                                                                    | an appointment                             |                                       |  |  |  |  |
|              |                                                                               |                                                                                               |                                            | $\sim$                                |  |  |  |  |

#### **3. Navigate**

Use the menu icon in the top left to navigate to the other sections of your Starfish account.

#### 4. Schedule

View and make appointments with your advisor, instructors, and other campus services in *My Success Network*.

You can schedule an appointment by selecting the drop-down arrow. Choose a reason for your appointment, and include any details that may be relevant for your advisor to know beforehand.

| ≡ My Success Network                                     |  |                                                                    |   |
|----------------------------------------------------------|--|--------------------------------------------------------------------|---|
| Search services of people                                |  |                                                                    | ٩ |
| How can we help?                                         |  |                                                                    |   |
| Your Connections                                         |  |                                                                    |   |
| Alexandra Milan<br>Retention Specialist, Seattle Promise |  | Kendy Trinh<br>Seattle Promise Retention Specialist- South General |   |
| Your Services                                            |  |                                                                    |   |

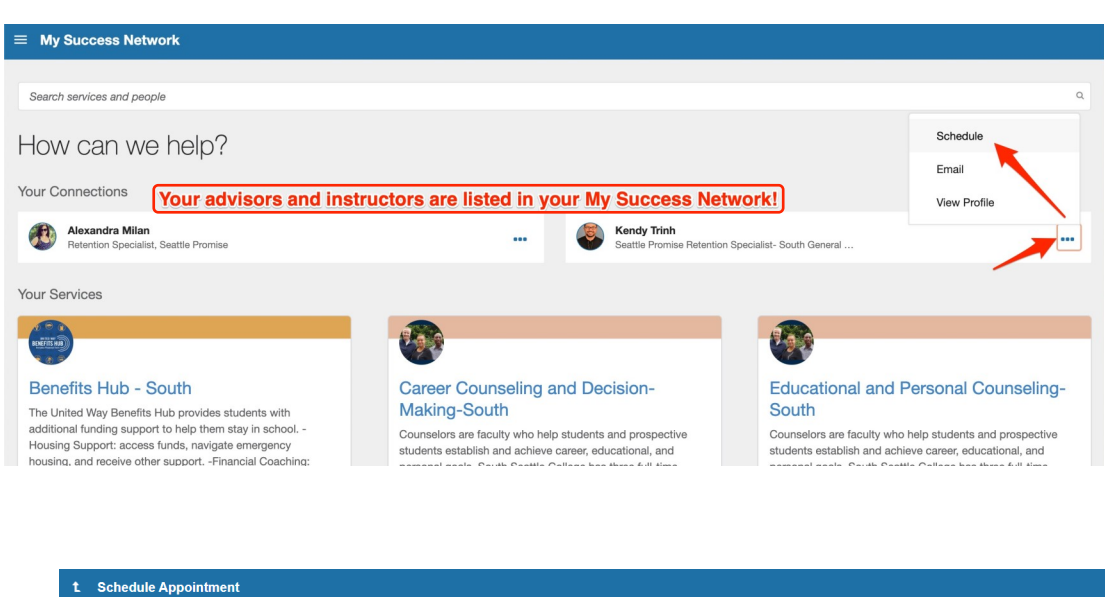

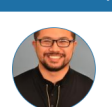

CANCEL

Kendy Trinh Seattle Promise Retention Specialist- South General Advisor-Campus, General Advisor-District | PCP: He/Him/His

This Week's Walk-In Hours Kendy's Walk In Hours: Thursday 1:00 - 3:00 PM Kendy's Walk-In Hours: Tuesday 9:00 - 12:00 PM Kendy's Walk-In Hours: Tuesday 1:00 - 3:00 PM

#### What do you need help with?

Seattle Promise Advising

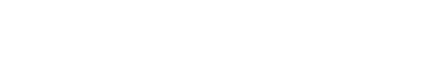

#### **5. Explore**

See messages, plans, upcoming appointments, and your dashboard, which shows all your recent activity, To-Dos, Kudos, Referrals, and other notifications.

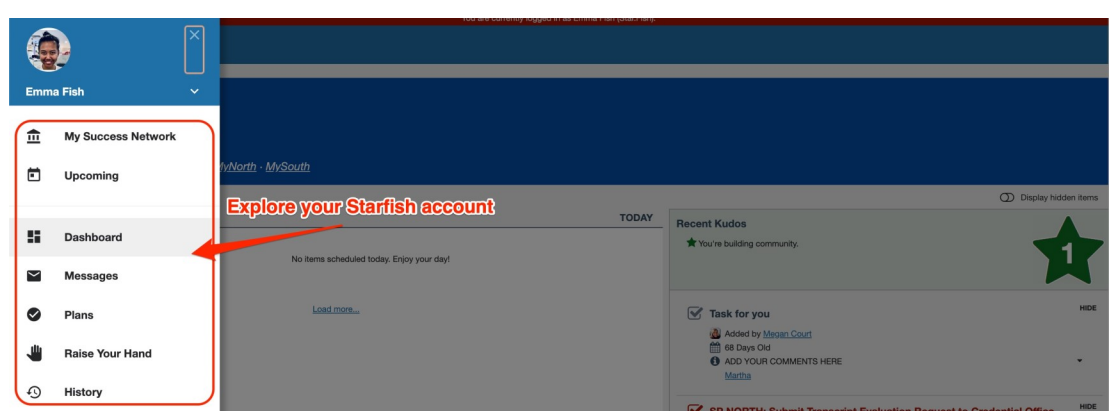